# 第19章:以太網通訊與安全防護

I-8437/8837, I-7188EG, 7186EG 與 Wincon-8xx7 有內建 網路高流量保護功能, 能防止諸如 惡意 連續的 TCP SYN, TCP FIN, ... 等攻擊 (TCP flood attack).

# 19.1: 網路安全防護

有幾種方式可以經由以太網路來存取 Wincon-8xx7 內的資料.

1. 使用 Modbus TCP 通訊規約, Port 編號 502. (ISaGRAF 軟件 與 SCADA / HMI 就是這樣連的)

2. 使用 ftp (比如在 PC 上執行 Internet Explorer, 鍵盤輸入 "ftp://10.0.0.103")

3. 使用 telent (比如在 PC 上開啓一個 "Command" 視窗, 鍵盤輸入 "telnet 10.0.0.103")

4. 使用 Web server (Wincon 的 Web HMI 功能使用的方式)

## 注意: 1. 若是使用 I-8xx7 與 I-7188EG, 只有方式 1 可使用.

2. 若是使用 W-8047 / 8347 / 8747 / 8046 / 8346 / 8746, 要使用 "ftp", "telnet", "Web HMI" 與 "Modbus TCP/IP", 請連您的 PC/HMI 到其上的 LAN1 網口, 並且請使用 ICP DAS 的 Industrial Ethernet Switch 產品 "NS-205" 或 "NS-208".

爲了安全,您可以開啓 Wincon 驅動程式的對話框,關閉第2及第3項功能,如下.

| Setting Web About Options                         |          |
|---------------------------------------------------|----------|
| Options<br>Enable Web HMI<br>Disable FTP Serveice |          |
| Enable Web HMI      Disable FTP Serveice          |          |
| Disable FTP Serveice                              |          |
|                                                   |          |
| Disable Telnet Serveice                           | 選取2或3來關閉 |
| To set up advanced security , dick on 5           | ettings  |
| Settings                                          | 001-0    |
|                                                   |          |

關於第4項, 請設好必要的 User name 及 Password 來保護.

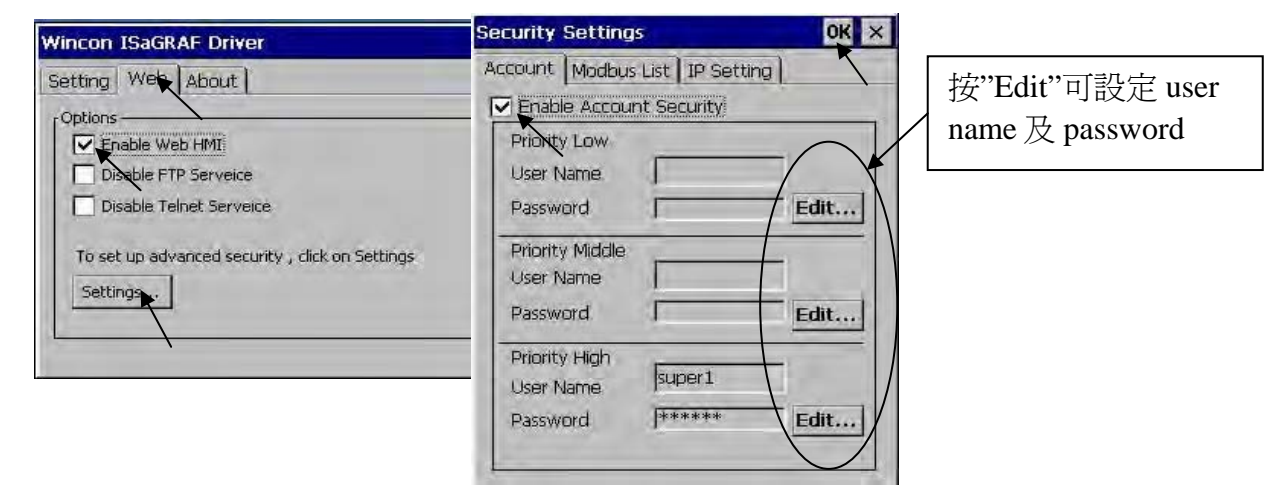

關於第一項 Modbus TCP/IP 的保護,使用者可以在控制器上設定最多只開放到 8 組 PC / SCADA / HMI 的 IP 可允許連進來,方法如下.

請在 ISaGRAF I/O 連結視窗內 使用 "vip" 虛擬板卡. 最多可設立 8 組 IP 允許用 Modbus TCP/IP 通 訊規約連進來. 若控制器內沒有使用 "vip", 那表示, 任何 IP 都允許用 Modbus TCP/IP 連進來. 如果使用了 "vip" 但都設為 "N/A" 將沒有任何 IP 允許用 Modbus TCP/IP 連進來. (包含 ISaGRAF 也連不進來)

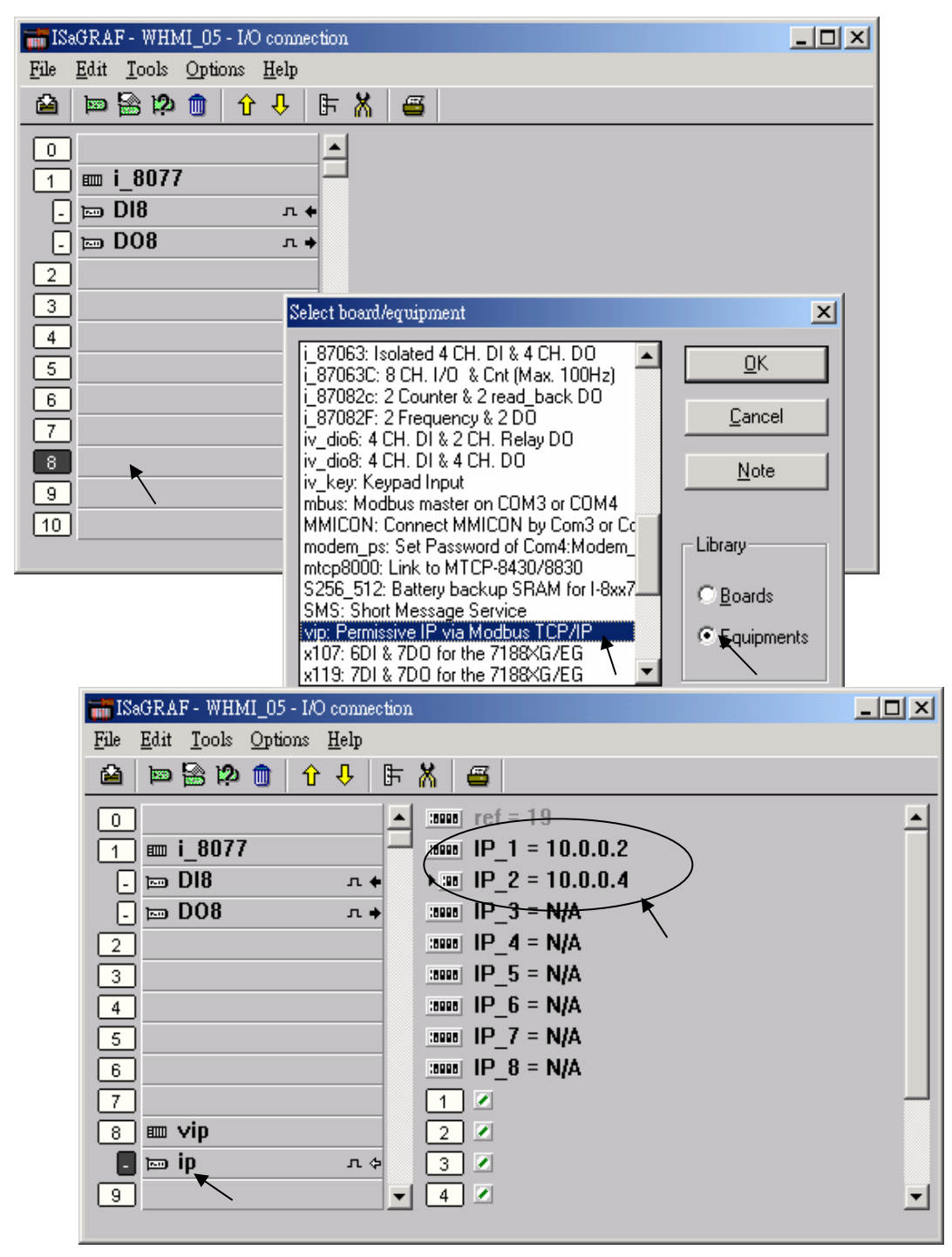

# 19.2: 使用 UDP 來傳遞或接收訊息 到 PC / HMI 或 設備

# 若用 W-8347 / 8747, 可以選 LAN1 或 LAN2 的其中一個網口來使用 UDP 功能. 並請用 ICP DAS 的 Industrial Ethernet Switch 產品 NS-205/208. (啓用 W-8347/8747 的 LAN2, 請參閱 附錄 F)

請確認控制器驅動是否為 I-7188EG: 2.18 版, I-8437/8337: 3.20 版, W-8xx7: 3.37 版 或更高版本. 請在 I/O 連結視窗內連上 1 個 udp\_ip, 之後於程式內使用 udp\_recv 與 udp\_send 來接收或傳遞訊息.

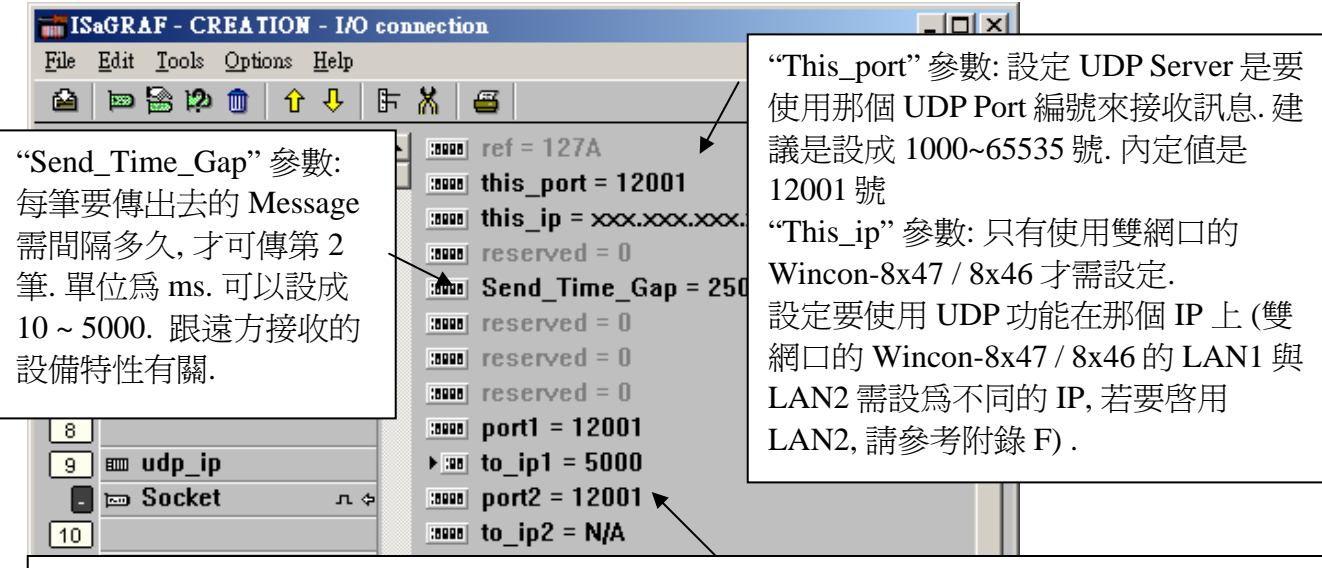

下方這些參數只有要使用 UDP 傳送功能的 Wincon 與 I-8437/8837 與 I-7188EG 才需要設,若 不啓用它,請將 IP 設為 N/A IP1 到 IP4 參數: 啓用的 UDP 傳送功能是要傳送訊息到遠方那個 IP. Wincon 最多可設 4 個 IP 連線, 7188EG and i-8437/8837 最多可設前 2 個 IP 連線. Port1 到 Port4 參數: 對應的遠方 IP1 到 IP4 是使用 UDP 規約的那個 Port 編號?

i-7188EG, i-8437/8837 與 W-8347/8747 可使用 UDP 功能主動回報 "採集" 與 "控制" 資料到 區網 或 遠方 Internet 的 PC/HMI. 遠方的 PC / HMI 在收到此資料後, 也可被動對 Wincon 作 "時間校正" 或下達必要的 "控制命令". 範例程式與說明,請參考 ISaGRAF FAQ-065. 此應用有一個優點, 位於 各個地點的控制器不需有固定的 "Internet IP",只要能用 Ethernet Port 上網 Internet 就可用.

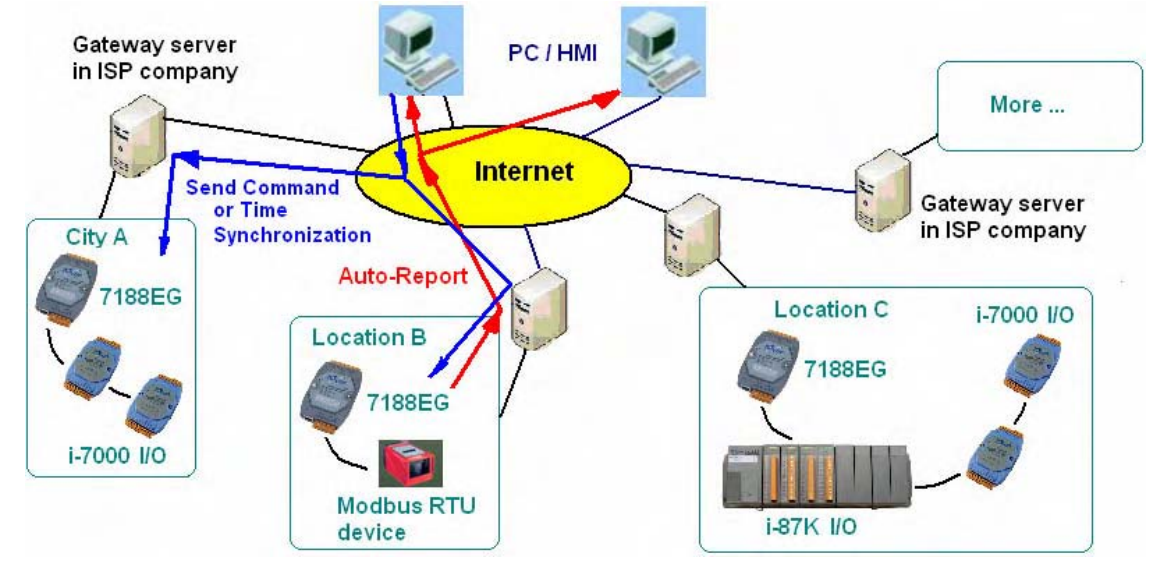

#### UDP\_Recv:

此函式可用來 測試 與 接收 遠方 PC 或設備所傳過來的 UDP 訊息.

#### 如以下 ST 程式碼:

(\* 測試是否有 UDP 訊息傳進來, 若有也會收進來\*)

(\* Msg1 宣告為 internal Message 變數 \*)

(\* 如果 udp\_recv()回傳" (2 個單引號中間無資料 為 空字串), 表示沒有資料傳進來 \*)

Msg1 := udp\_recv( ) ;

#### 注意:

- 1. W-8xx7的 UDP 功能的接收的 buffer 大小為 8192 byte,包含每個字串的結尾符號 1 byte 而 I-7188EG 與 I-8437/8837 的接收的 buffer 大小則為 2048 byte.
- 2. 如果一次進來太多個字串 導致 接收的 buffer 無法及時消化掉, 新進來的字串會取代掉 最早進來的那筆 字串.

#### UDP\_Send:

此函式可用來傳送訊息到遠方 PC 或設備. (7188EG, I-8x37 不支持 UDP 傳送功能)

如以下 ST 程式碼:

(\* TMP 宣告為 Internal Boolean 變數 \*)

(\* 第1個參數: 傳送到那個 UDP 連線, 可以是1到4. 定義在虛擬 I/O 板 "udp\_ip" 內\*)

(\* 第 2 個參數: 要傳送出去的 Message \*)

(\* 若 udp\_send( )傳回 True 表示成功, False 表示 buffer 滿了 或 該連線未在 "udp\_ip" 內定義好 \*) TMP := udp\_send(1, 'Alarm1');

## 1- ( )

## 注意:

1. W-8xx7的 UDP 功能的傳送的 buffer 大小為 2048 byte,包含每個字串的結尾符號 1 byte 表示 每個 ISaGRAF PLC Scan 最多只能傳送出 2048 個 byte.

2. 請不要很頻繁的 傳送大量資料出去, 跟 "udp\_ip" 內的 "Send\_Time\_Gap" 參數有關, 若資料太多 了, 消化不掉, 會積在傳送的 buffer 內, Buffer 若滿了, 使用 udp\_send() 會傳回 False, 表示滿了, 無 法再塞入更多的 Message. 每個 PLC Scan 對每個 UDP 連線, 只能消化 1 筆 Message (傳出 1 筆)

## 範例程式:

請參考 Wincon-8xx7 CD-ROM:\napdos\isagraf\wincon\demo\ **Wdemo\_19** 與 **Wdemo\_20** 或 <u>ftp://ftp.icpdas.com/pub/cd/wincon\_isagraf/napdos/isagraf/wincon/demo/</u> 如果您的ISaGRAF內找不到 "udp\_ip", "udp\_recv" 與 "udp\_send" 請到以下網址下載 http://www.icpdas.com/products/PAC/i-8000/isagraf.htm "ICP DAS Utilities For ISaGRAF.zip". 並執

行其內的 "Setup.exe" 來安裝到您 PC 的 ISaGRAF軟件內.

**測試工具**:有個好用的工具程式可在 PC 的 "Command" 視窗上執行來接收 Wincon-8xx7 傳出的 UDP 訊息. 位於 W-8xx7 CD-ROM:\napdos\isagraf\some\_utility\udp\_test\udp.exe 或 ftp://ftp.icpdas.com/pub/cd/wincon\_isagraf/napdos/isagraf/some\_utility/udp\_test/ 內

# 19.3: 使用 TCP / IP Client 功能來 傳送 / 接收 / 主動回報 訊息

Wincon-8xx7 / 8xx6 從它的 驅動程式 3.36 版起 支持TCP / IP Client功能. 請訪問以下網址取得 http://www.icpdas.com/products/PAC/i-8000/isagraf-link.htm . 若您的ISaGRAF軟件上找不到 虛擬 I/O 板 "Tcp\_clie" 與,請到 http://www.icpdas.com/products/PAC/i-8000/isagraf.htm 下載 "ICP DAS Utilities For IsaGRAF.zip". 並執行其內的 "Setup.exe" 來安裝到您 PC 的 ISaGRAF軟件內

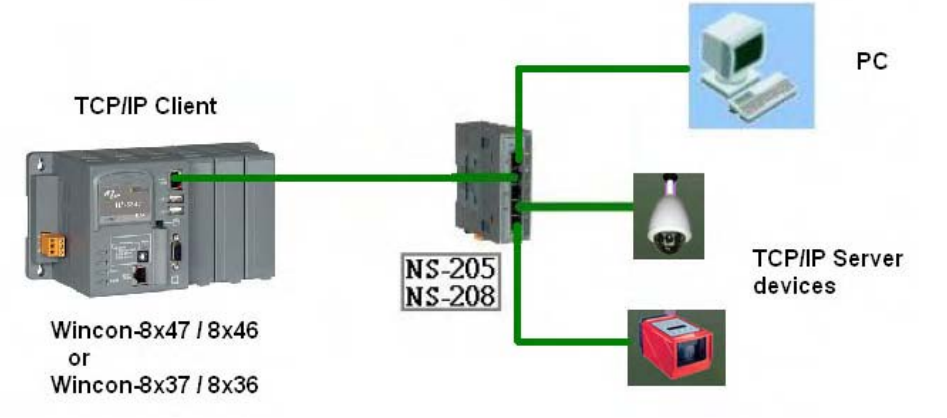

使用 TCP / IP Client功能的 範例程式為Wdemo\_32.pia, Wdemo\_33.pia 與Wdemo\_60.pia (可到以下網址下載 <u>ftp://ftp.icpdas.com/pub/cd/wincon\_isagraf/napdos/isagraf/wincon/demo/</u>)

注意:要跟 W-8xx7的 TCP/IP Client 連線的遠方的 PC 或設備需支持 TCP/IP Server 功能才連的上.

#### \*\*\*\*\*\* 好用的應用 \*\*\*\*\*\*

(更多的說明與範例程式, 請參考 <u>www.icpdas.com</u> – FAQ – Software – ISaGRAF - 064) Wincon-8347 與 W-8747 可使用 TCP/IP Client 連線功能 主動回報 "現場採集資料" 或 "控制資料" 到遠方的 PC/HMI. 遠方的 PC/HMI 在收到此資料後, 也可被動對 Wincon 作 "時間校正" 或下 達必要的 "控制命令". 此應用有一個很大的優點, 位於各個地點的 Wincon 不需有固定 的 "Internet IP", 只要能用 Ethernet Port 上網 Internet 就可使用.

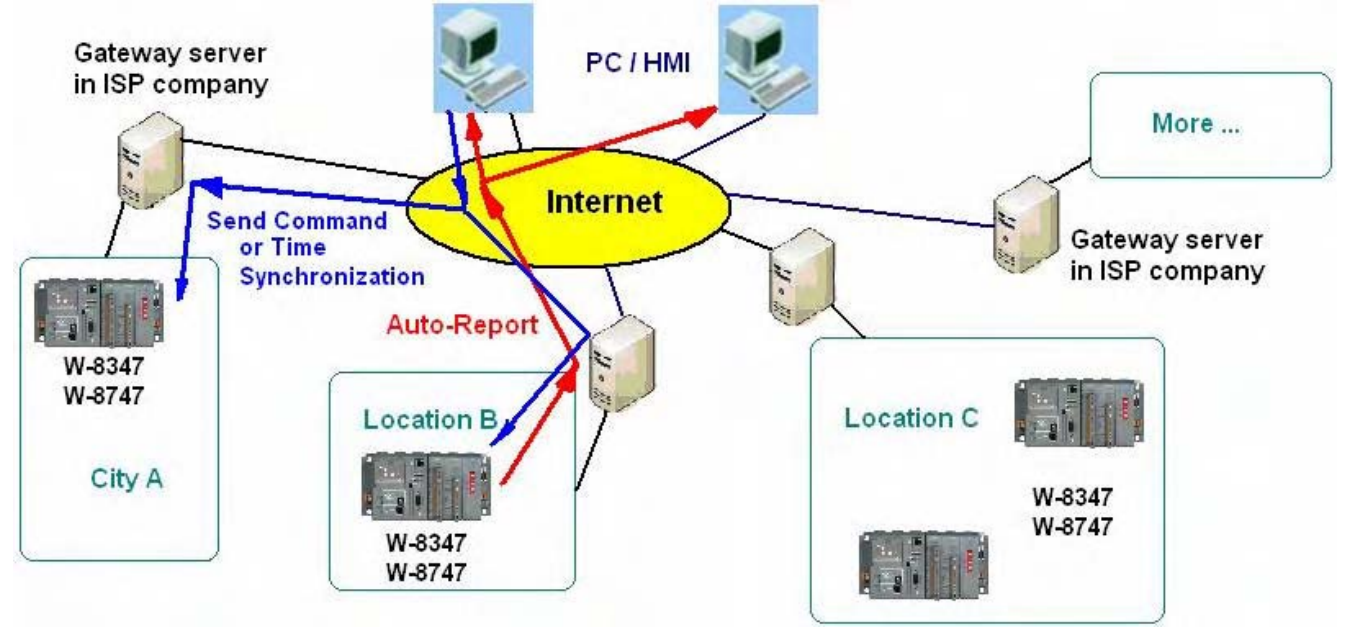

要使用 TCP / IP Client, 請先在 I/O 連結視窗內連上 "Tcp\_clie". 最多可連 4 個遠方 IP.

| mISaGRAF - WDEMO_32 - I/O com                                                                                                    | nection                                                             |                                |                                      |
|----------------------------------------------------------------------------------------------------|---------------------------------------------------------------------|--------------------------------|--------------------------------------|
| <u>File Edit T</u> ools <u>Options H</u> elp                                                                                                    |                                                                     |                                |                                      |
| 🙆 🖻 🗟 🎾 🍈 🗘 🕂 🕞                                                                                                    | X 🖴                                                                 |                                |                                      |
| 0<br>1 m i_8077<br>. m Dl8 r. ↓<br>. m D08 r. ↓<br>2<br>3<br>4<br>5<br>6<br>7<br>7<br>8 m tcp_clie<br>m Socket r. ↓<br>9<br>10<br>11<br>11<br>12<br>13<br>14<br>14<br>15 | <pre>&gt; *** ref = 128A ************************************</pre> | 、<br>這4個Bo<br>TRUE表<br>False表示 | olean 輸入點的值:<br>示該連線有連上<br>示連不上遠方 IP |
| 16                                                                                                    | 4                                                                   |                                |                                      |

"Time\_to\_sleep" 參數: 值可以是 10 到 600, 或 0. 單位為秒. 設為 0 表示, 永遠與遠方 TCP / IP Server 設備保持連線(除非是通訊有問題). 設為 10 到 600 秒, 表示若經過了這段時間以上沒有任何資料 傳出 或 接收, 自動先關閉 TCP / IP 連線. 但只要有新訊息要送出, 就會自動再連上.

"this\_ip" 參數: 只有使用雙網口的 Wincon-8x47 / 8x46 才需設定. 設定要使用 TCP / IP Client 功能 在那個 IP 上 (雙網口的 Wincon-8x47 / 8x46 的 LAN1 與 LAN2 需設為不同的 IP, 若要啓用 LAN2, 請參考附錄 F)

"port1" 到 "port\_4" 參數: 設定成跟遠方的 TCP / IP Server 設備 所使用的 port 編號一樣.

"to\_ip1" 到 "to\_ip4" 參數: 遠方的 TCP / IP Server 設備的 IP 地址. 若不使用, 請設為 "N/A"

"Send\_Time\_Gap1"到 "Send\_Time\_Gap4" 參數: 每筆要傳出去的 Message 需間隔多久, 才可傳 第 2 筆. 單位為 ms. 可以設成 10 ~ 5000. 跟遠方接收的設備特性有關.

設好 "Tcp\_Clie" 的所有參數後, 就可在程式內使用 "Tcp\_send" 或 "Tcp\_recv" 函式 來 傳送 或 接 收 TCP / IP 訊息.

## Tcp\_send

TCP Client 傳送 Message 到遠方的 TCP / IP Server (可以是 PC 或 設備)

| tcp | send |
|-----|------|
| ID_ |      |
| Msa | Q    |

#### 注意:

每個 Wincon-8xx7 TCP / IP Client 連線的 傳送 buffer 大小為 4096 byte. 如果傳送太頻繁 使得 Wincon 來不及 消化掉, 導致 傳送 buffer 滿的話, 會把最早的 1 個或數個未被送出的 Message 刪掉, 來容納新的 TCP / IP Message. 每個 PLC Scan 每個連線最多只能傳出 1 個 TCP / IP Message. 傳送 的時間 間隔 需在 "Tcp\_clie" 的 "Send\_Time\_Gap" 內定義好 (跟遠方設備特性有關)

| ID_        | Integer | 傳送到那個 TCP / IP 連線, 可以是 1 到 4<br>(各連線參數定義於 "Tcp_Clie" 虛擬板卡內)             |
|------------|---------|-------------------------------------------------------------------------|
| Msg_       | Message | 要傳出的 Message                                                            |
| 回傳値:<br>Q_ | Boolean | True: 表示成功, False 表示 有錯誤發生 (比如, ID_設錯, 設成比 4 大, 或該連線沒在 "Tcp_clie" 內定義好. |

#### Tcp\_recv

TCP Client 接收遠方 TCP / IP Server (PC 或設備) 送過來的 Message

tcp\_recv

## 注意:

W-8xx7的TCP/IP Client的接收 buffer 大小為 4096 byte. 如果太多資料傳進來,來不及消化掉導致 buffer 滿了,最早進來的1筆或數筆 Message 會被刪掉,用來容納新進來的 Message.

| ID_  | Integer | 傳送到那個 TCP / IP 連線, 可以是 1 到 4<br>(各連線參數定義於 "Tcp_Clie" 虛擬板卡內) |
|------|---------|-------------------------------------------------------------|
| 回傳値: |         |                                                             |
| Msg_ | Message | 收到的 Message. 若回傳" (2 個單引號中間無資料 為 空字串),表示                    |
|      |         | 沒有資料傳進來                                                     |

有個好用的 "Tcp\_Server" 工具程式 可將 PC 模擬(仿真) 成 TCP / IP Server. 它放在 Wincon-8xx7 CD-ROM: \napdos\isagraf\some\_utility\ 或 ftp://ftp.icpdas.com/pub/cd/wincon\_isagraf/napdos/isagraf/some\_utility/ 內

請把整個 "Tcp\_server" 目錄 Copy 到你的 PC 內, 之後開啓一個 "Command" 視窗, 鍵盤輸入 "tcp3 <port\_No> " 來執行它, 比如 "tcp3 14001" 這個工具程式 會等 TCP / IP Client (W-8xx7) 連進來, 然後接收它的訊息並顯示, 同時會 回覆 相同 的訊息給 Wincon-8xx7 的 TCP / IP Client.

使用 TCP / IP Client功能的 範例程式為Wdemo\_32.pia, Wdemo\_33.pia與Wdemo\_60.pia (可到以下 網址下載 <u>ftp://ftp.icpdas.com/pub/cd/wincon\_isagraf/napdos/isagraf/wincon/demo/</u>)